# Workshop ROBOTIK

# Knoppixtage September 2018

# Verkabelung und Stromversorgung

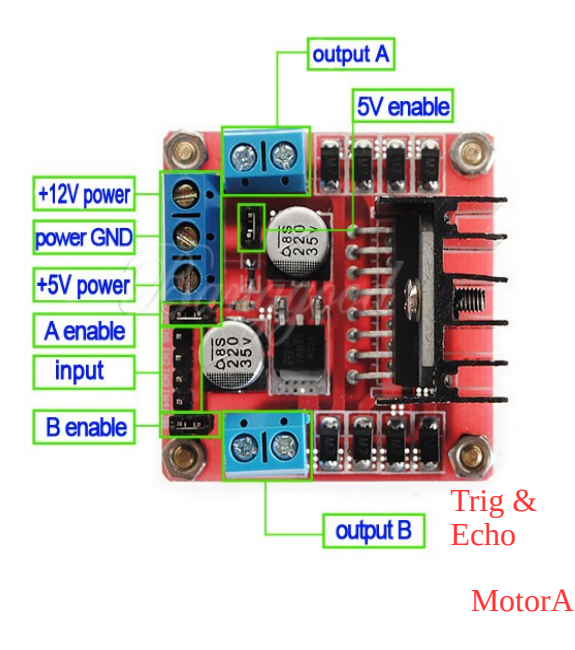

|             | Raspberry                          | Pi2 G               | PIO Header                         |      |          |
|-------------|------------------------------------|---------------------|------------------------------------|------|----------|
| Pin#        | NAME                               |                     | NAME                               | Pin# |          |
| 01          | 3.3v DC Power                      |                     | DC Power 5v                        | 02   |          |
| 03          | GPIO02 (SDA1, I <sup>2</sup> C)    | $\bigcirc \bigcirc$ | DC Power 5v                        | 04   |          |
| 05          | GPIO03 (SCL1, I <sup>2</sup> C)    | $\bigcirc \bigcirc$ | Ground                             | 06   |          |
| 07          | GPIO04 (GPIO_GCLK)                 | $\odot$             | (TXD0) GPIO14                      | 08   | Line-    |
| 09          | Ground                             | 00                  | (RXD0) GPIO15                      | 10   | Sensorer |
| 11          | GPIO17 (GPIO_GEN0)                 | $\bigcirc \bigcirc$ | (GPIO_GEN1) GPIO18                 | 12   | Cliboren |
| 13          | GPIO27 (GPIO_GEN2)                 | $\mathbf{O}$        | Ground                             | 14   |          |
| 15          | GPIO22 (GPIO_GEN3)                 | $\mathbf{O}$        | (GPIO_GEN4) GPIO23                 | 16   |          |
| 17          | 3.3v DC Power                      |                     | (GPIO_GEN5) GPIO24                 | 18   |          |
| 19          | GPIO10 (SPI_MOSI)                  | $\odot$             | Ground                             | 20   |          |
| 21          | GPIO09 (SPI_MISO)                  | $\odot$             | (GPIO_GEN6) GPIO25                 | 22   |          |
| 23          | GPIO11 (SPI_CLK)                   | $\odot$             | (SPI_CE0_N) GPIO08                 | 24   |          |
| 25          | Ground                             | 00                  | (SPI_CE1_N) GPIO07                 | 26   |          |
| 27          | ID_SD (I <sup>2</sup> C ID EEPROM) | $\odot$             | (I <sup>2</sup> C ID EEPROM) ID_SC | 28   |          |
| 29          | GPIO05                             | 00                  | Ground                             | 30   |          |
| 31          | GPIO06                             | 00                  | GPIO12                             | 32   |          |
| 33          | GPIO13                             | 00                  | Ground                             | 34   |          |
| 35          | GPIO19                             | 00                  | GPIO16                             | 36   |          |
| 37          | GPIO26                             | 00                  | GPIO20                             | 38   | MOTOLR   |
| 39          | Ground                             | 00                  | GPIO21                             | 40   |          |
| 1<br>1/2014 | http://w                           | ww.elemen           | t14.com                            |      |          |

# Verbindung zum Raspberry PI

### 1 IP Adresse des Robo

Der PI verbindet sich mit dem WLAN-Rooter automatisch.

| A | ctive Clients |               |                   |             |              |
|---|---------------|---------------|-------------------|-------------|--------------|
|   | Hostname      | IP-Adresse    | MAC-Adresse       | Conn. Count | Ratio [4096] |
|   | ubuntu-gnome  | 192.168.2.142 | 00:22:3F:EB:DC:F2 | 61          | 1%           |
|   | raspberrypi   | 192.168.2.94  | 00:E0:4C:0E:3F:E0 | 0           | 0%           |

#### 2 Terminalfenster und ssh

Auf dem eigenen Laptop nun ein Terminalfenster öffnen und eine ssh Verbindung aufbauen:

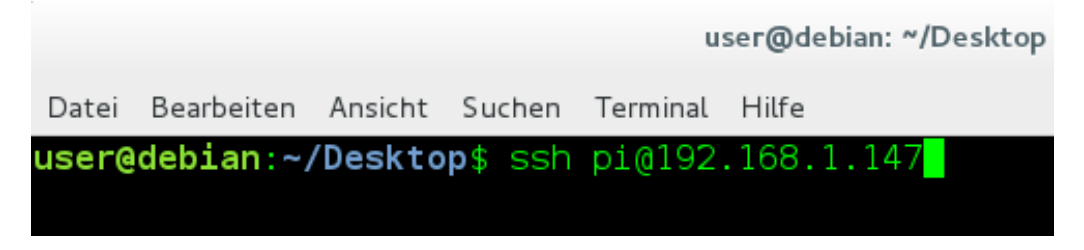

 $\texttt{ssh} \ \underline{\texttt{pi@192.168.2.xx}} \rightarrow \texttt{Das} \ \texttt{nun} \ \texttt{abgefragte} \ \texttt{Passwort} \ \texttt{ist} \ \texttt{einfach} \ \textbf{pi} \ .$ 

#### 3 Verzeichniswechsel

pi@misof01 ~ \$ cd workshop

Das Verzeichnis anzeigen mit **Is :** 

pi@misof01 ~/workshop \$ ls

## Der ROBO wird nun mit Python gesteuert

1 Grundstruktur

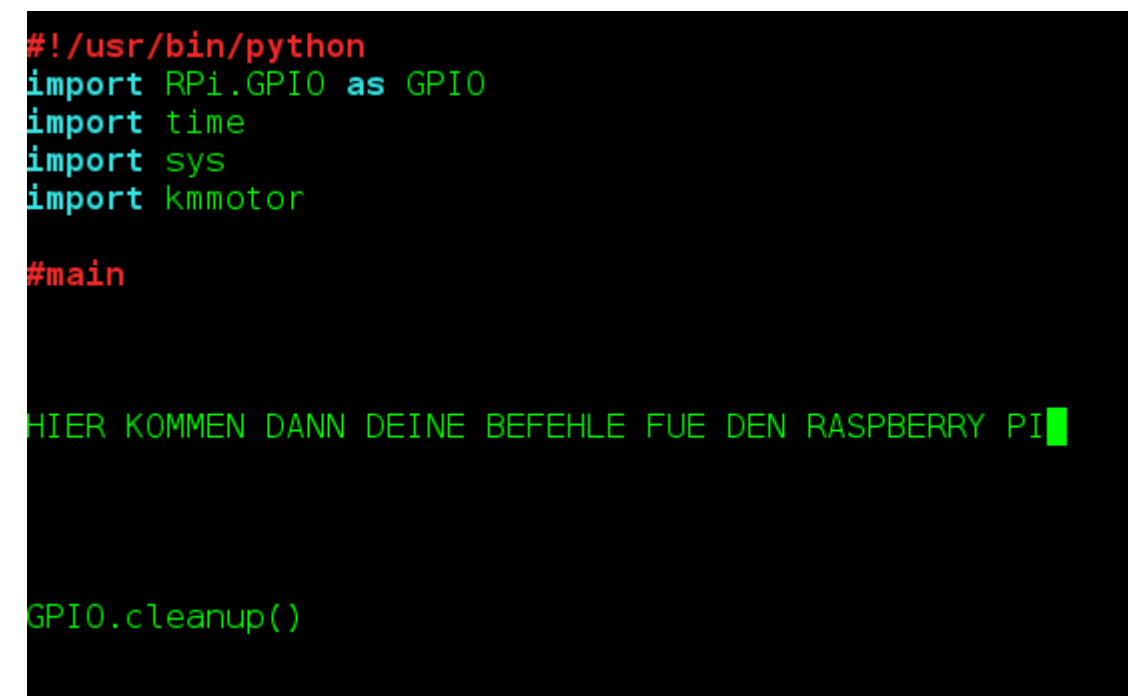

Alle Programme benötigen nun folgende Eingaben:

## 2 Vorwärts

Robo soll eine **bestimmte Zeit** (hier 2 Sekunden) **vorwärts** fahren und dann anhalten:

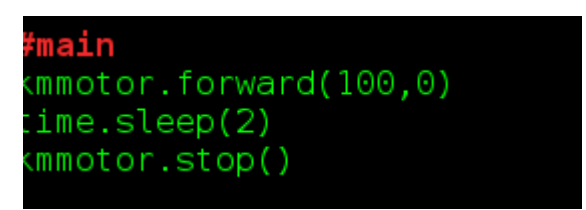

Falls der Robo nicht ganz gerade fährt, kann man versuchen einen positiven oder negativen Trimmfaktor einzugeben.

z. B.:

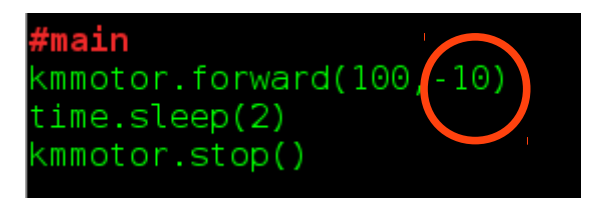

## 3 Rückwärts

Robo soll eine **bestimmte Zeit** (hier 2 Sekunden) **rückwärts** fahren und dann anhalten:

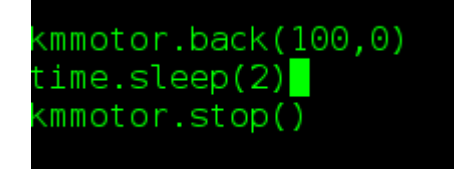

Auch hier kann man auch einen Trimmfaktor verwenden.

| time.sleep(2)  | kmmotor.back( | 100,15 <mark>)</mark> |
|----------------|---------------|-----------------------|
| kmmotor.stop() | time.sleep(2) |                       |
|                | kmmotor.stop( | )                     |

### 4 Linkskurve

Robo soll eine **bestimmte Zeit** (hier 0,5 Sekunden) nach **links drehen** und dann anhalten:

| kmmotor.left(100) |
|-------------------|
| time.sleep(0.5)   |
| kmmotor.stop()    |

Hier gibt es keine Trimmfunktion. Das **Komma** wird als **PUNKT** eingegeben!!!

#### 5 Rechtskurve

Robo soll eine **bestimmte Zeit** (hier 0,5 Sekunden) nach **rechts drehen** und dann anhalten:

| <pre>kmmotor.right(100)</pre> |  |
|-------------------------------|--|
| time.sleep(0.5)               |  |
| <pre>kmmotor.stop()</pre>     |  |

## Der Robo wird mit den Cursortasten gesteuert

#### 1 Grundstruktur

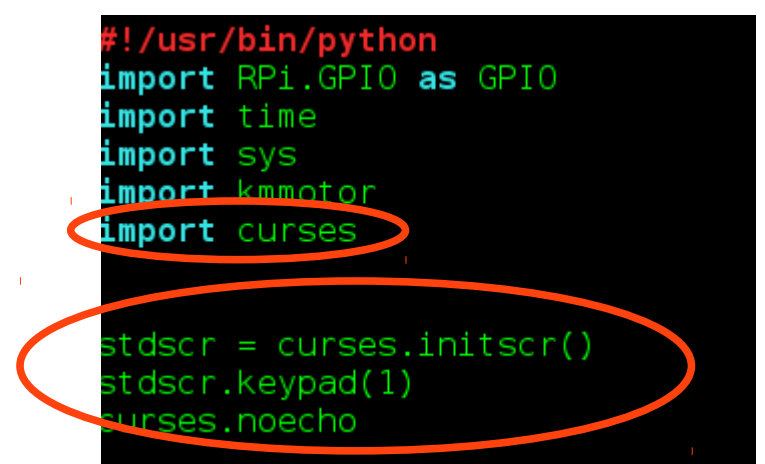

#### 2 Robo wird mit den Pfeiltasten gesteuert

Dazu benötigst du wieder Entscheidungen was der Robo tun sollen wenn eine bestimmte Pfeiltaste gedrückt wird:

| Taste            | Aktion                  |
|------------------|-------------------------|
| curses.KEY_UP    | Vorwärtsfahren          |
| curses.KEY_DOWN  | Rückwärtsfahren         |
| curses.KEY_RIGHT | Nach rechts drehen      |
| curses.KEY_LEFT  | Nach links drehen       |
| q                | Programm stoppen (QUIT) |
| Leertaste        | stoppen                 |

Damit obige Entscheidungen immer wieder passieren musst du eine Endlosschleife verwenden:

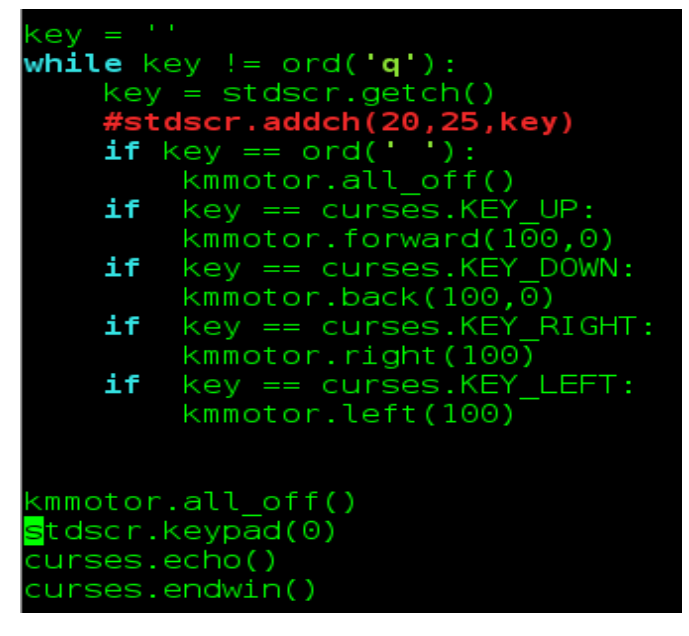

5

## Der Robo erkennt eine Linie

## 1 Verkabelung der Sensoren

## !!!!Bevor man neu verkabelt muss der PI abgeschaltet werden!!!!!!!

Die beiden Linien Sensoren haben jeweils drei Kontakte und werden mit dem Steckboard nach folgender Tabelle verbunden:

| SENSOR LINKS |         |      | SENSOR RECHTS |          |      |
|--------------|---------|------|---------------|----------|------|
| GND          | OUT     | VCC  | GND           | OUT      | VCC  |
| Minuspol     | BOARD 8 | 3,2V | Minuspol      | BOARD 10 | 3,2V |

## 2 Grundstruktur

Es kommt nun zunächst eine Zeile hinzu:

|   | <b>#!/usr/bin/python</b><br>import RPi.GPIO as GPIO<br>import time<br>import sys<br>import kametor |
|---|----------------------------------------------------------------------------------------------------|
| < | import kmline                                                                                      |
|   | #main                                                                                              |
|   | HIER KOMMEN DEINE BEFEHLE                                                                          |
|   | GPI0.cleanup()                                                                                     |

## 3 Testprogramm für die Liniensensoren

Du kannst nun die Liniensensoren abfragen, ob sie die Linie erkennen:

Du brauchst dafür nun erstmals eine sogenannt Endlosschleife. Die **Einrückung** der Zeilen nach der ersten Zeile ist ganz wichtig!!

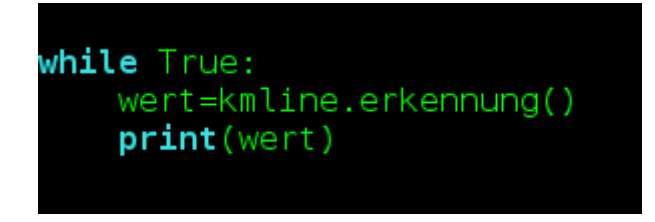

Am Bildschirm wir dir nun einer der 3 Fälle angezeigt:

| BOTH_FALSE           | TRUE_LEFT                     | TRUE_RIGHT                     |
|----------------------|-------------------------------|--------------------------------|
| Keine Linie sichtbar | Linie unter dem linken Sensor | Linie unter dem rechten Sensor |

Diese Testprogramm kannst du mit der Tastenkombination <STRG+C> abbrechen.

### 4 Der ROBO folgt einer Linien

Du schreibst nun ein ganz kleines Programm, sodass der Robo einer Linie nach fährt. Welche Schritte sind notwendig: Der Robo muss, je nachdem wo die Linie ist, **Entscheidungen** treffen:

| Sensormeldung | Aktion                                |
|---------------|---------------------------------------|
| BOTH_FALSE    | Robo soll gerade aus fahren           |
| TRUE_LEFT     | Robo soll etwas nach links schwenken  |
| TRUE_RIGHT    | Robo soll etwas nach rechts schwenken |

Diese Entscheidungen wiederholt der Robo immer wieder, darum braucht man auch eine **Endlosschleife**. Das nächste Beispiel zeigt dir die notwendige Programmstruktur:

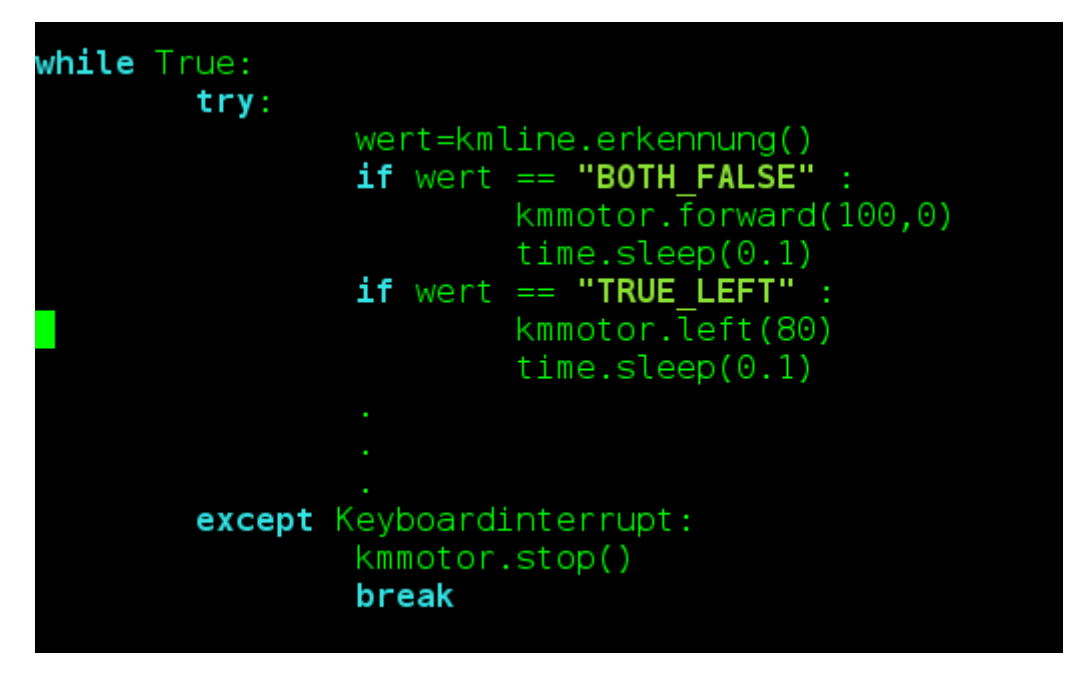

## ANHANG:

## Funktionen der librarys

1. lib/kmmotor.py:

| #  | Motorfunktions                                      |
|----|-----------------------------------------------------|
| #  | forward(tempo,trim)tenpo von 0-100, trim -50 bis 50 |
| #  | back(tempo,trim)tenpo von 0-100, trim -50 bis 50    |
| #  | right(tempo)tenpo von 0-100                         |
| #  | left(tempo)tenpo von 0-100                          |
| #  | backright(tempo)tenpo von 0-100                     |
| #  | backleft(tempo)tenpo von 0-100                      |
| #  | stop()                                              |
| #1 | trimgeradeausfahrt einstellen                       |

2. kmline.py:

3. kmultrasonic.py:

4. kmposition.py: